# Utiliser Fusion 360 dans son navigateur

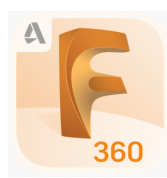

Vous ne pouvez pas télécharger Fusion 360 ? Tester la version en ligne du logiciel ! Rendez-vous simplement sur https://fusion.online.autodesk.com et connectez-vous avec votre compte Education pour accéder à la version en ligne de Fusion 360.

## Commencer à utiliser Fusion 360 via son navigateur

Rendez-vous sur https://fusion.online.autodesk.com dans votre navigateur. Sélectionnez "Lancer Fusion 360" (1) et entrez votre adresse électronique et le mot de passe de votre compte Education pour Fusion 360.

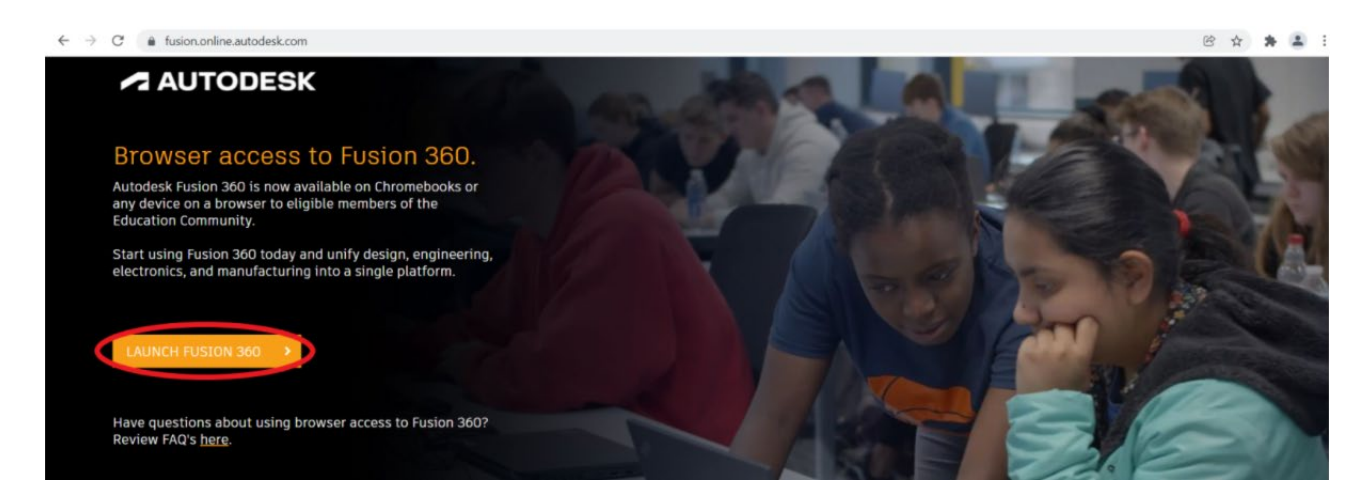

Vous devez alors vous retrouvez sur un écran d'attente comme illustré ci-dessous. Lorsque le logiciel sera téléchargé à 100%, il faudra certainement entrer à nouveau votre adresse électronique ainsi que le mot de passe de votre compte Education pour Fusion 360.

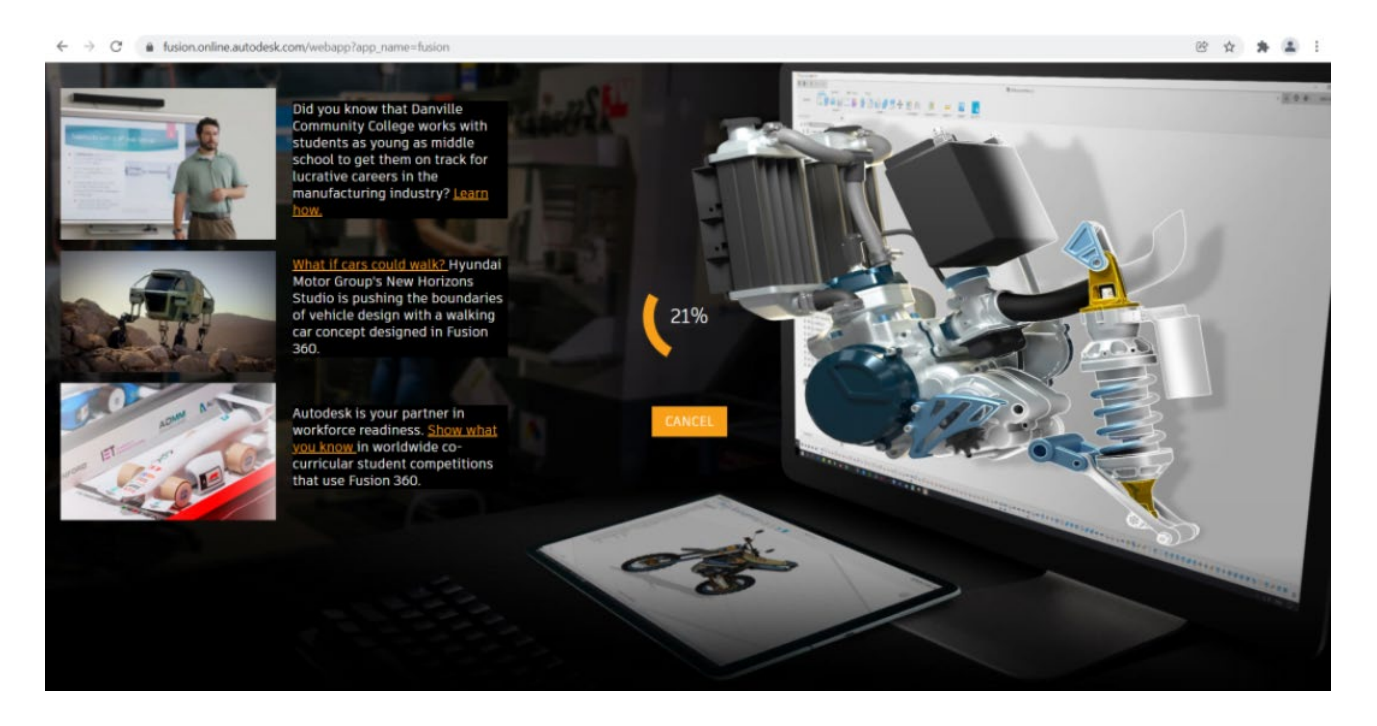

Vous devez maintenant avoir le logiciel Fusion 360 complètement téléchargé dans votre navigateur comme ci-dessous :

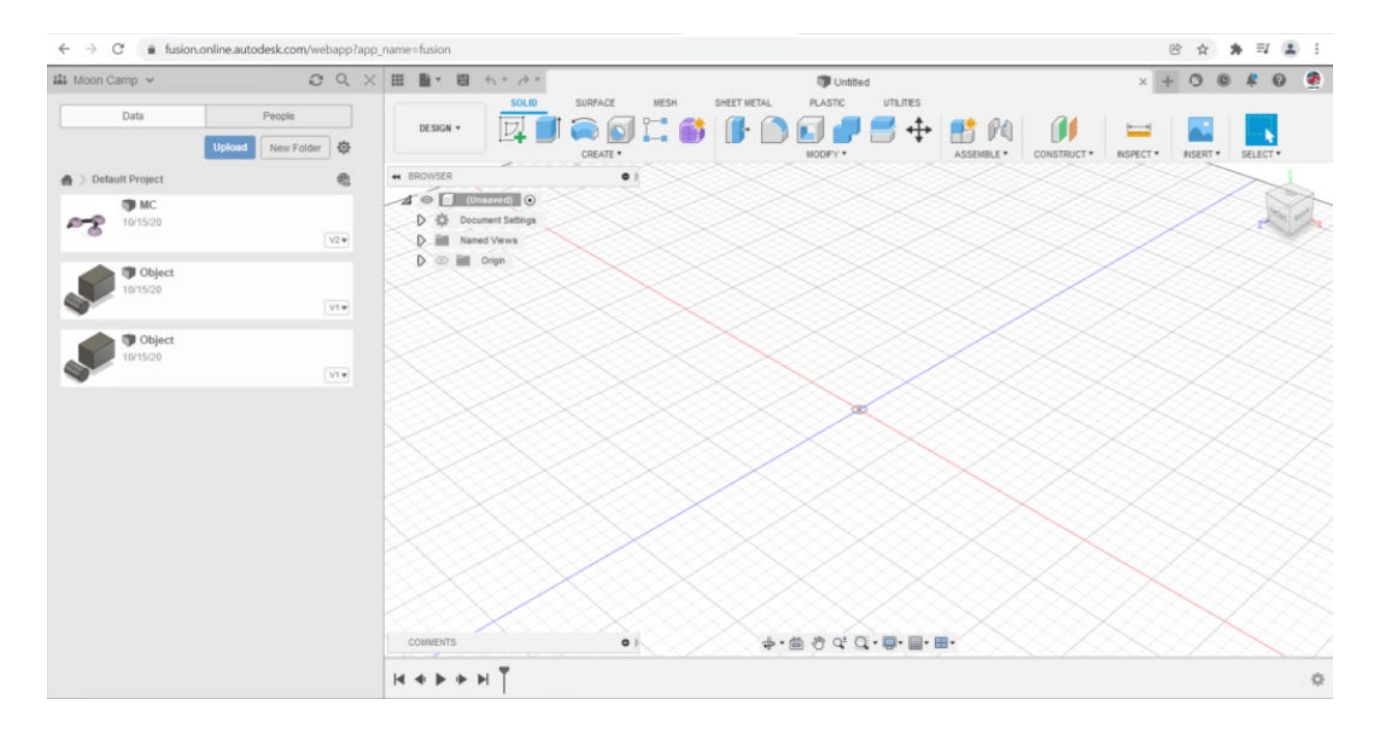

#### FAQ's

### Suis-je éligible à l'utilisation de Fusion 360 via mon navigateur ?

Tous les éducateurs et élèves, administrateurs d'un établissement Scolaire ou mentor d'un challenge de conception 3D qui a créé un compte Autodesk et obtenu une licence Education pour Fusion 360 peut utiliser la version en ligne de Fusion 360.

Pour obtenir une licence Education Fusion 360, rendez-vous ici.

#### Puis-je utiliser la version en ligne https://fusion.online.autodesk.com depuis n'importe quel ordinateur ?

Oui, toutes les ordinateurs portables ou fixes munis d'un navigateur moderne<sup>\*</sup> doivent pouvoir accéder à la version en ligne de Fusion 360. Cela doit être également le cas sur certaines tablettes et smartphones mais nous vous recommandons d'utiliser Fusion 360 sur des écrans assez grands et à l'aide d'une souris pour plus de confort. Vous aurez besoin d'une connexion internet pour l'utilisation de la version en ligne de Fusion 360.

\*Doit fonctionner avec des versions à jour de HTML-5 sur les navigateurs compatibles comme Google Chrome, Firefox, Microsoft Edge, Internet Explorer et Apple Safari.

### Comment travailler de façon collaborative avec la version en ligne de Fusion 360 ?

Une fois le logiciel téléchargé, vous pouvez lancer Fusion Team dans un navigateur internet. Cliquez sur vos initiales situées en haut à droite de la page et sélectionnez "Mon profil ». Vous allez arriver sur myhub.autodesk360.com où vous pourrez voir, partager et revoir tous vos fichiers dans Fusion Team. Pour plus d'information sur comment travailler de façon collaborative avec Fusion 360, cliquez **ici**.

Pour plus d'information sur comment travailler avec Fusion 360 avec Fusion Team pour l'éducation, consultez Autodesk's handy guide **ici**.

#### Comment puis-je télécharger des fichiers dans ma session Fusion 360 en ligne ?

Si vous souhaitez téléchargez des fichiers sur lesquels vous avez travaillé précédemment, ou sur lesquels votre équipe a déjà travaillé, vous pouvez utiliser **Fusion Team** sur votre navigateur et télécharger n'importe quelle donnée. Vous pouvez aussi demander à votre professeur de copier les fichiers dont vous avez besoin dans un projet Fusion Team partagé avec la classe.

# Comment puis-je exporter des fichiers depuis ma version en ligne de Fusion 360 pour les soumettre au défi Moon Camp Pioneers ?

Sélectionnez le projet que vous souhaitez exporter puis utilisez **Fusion Team,** vous pouvez télécharger le projet dans le format demandé (.F3D or .F3Z). Si votre navigateur affiche des erreurs de téléchargement, vous pouvez toujours demander à vos professeurs de réaliser le téléchargement à votre place puisqu'ils doivent pouvoir avoir accès à votre projet via Fusion Team. Une fois votre projet téléchargé, vous pouvez simplement le soumettre en utilisant le bouton "Soumettre un projet » sur la page du Moon Camp challenge de l'ESA.

## L'accès à Fusion 360 est bloqué sur mon ordinateur, comment puis-je faire pour y accéder ?

Si vous utilisez un Chromebook ou une connexion depuis un établissement scolaire, beaucoup d'administrateurs informatiques restreignent les applications Chromebook ainsi que les accès réseaux pour des raisons de sécurité informatique. Si Fusion 360 ne peut pas se lancer ou que vous ne pouvez pas accéder à la page, vous devez contacter votre administrateur informatique (si vous êtes professeur) ou informer votre professeur qu'il faut autoriser l'accès aux domaines suivants :

- https://fusion.online.autodesk.com
- https://appstream.fusion.online.autodesk.com
- https://developer.api.autodesk.com
- https://fonts.autodesk.com
- https://appstream2.us-east-1.aws.amazon.com
- \*.amazonappstream.com
- https://cdnjs.cloudflare.com/ajax/libs/socket.io 2.2.0/socket.io.js
- https://www.w3schools.com/w3css/4/w3.css

## J'ai un message disant qu'aucun serveur n'est accessible, que puis-je faire ?

Il y a un nombre maximal d'utilisateurs possible pour l'utilisation simultanée de la version en ligne de Fusion 360 dans le monde. Si le système a attaint sa capacité maximale, il faudra attendre que quelqu'un quitte sa session. Réessayer après quelques minutes et vous devriez obtenir un accès.

Pour plus d'information et de réponses à des questions fréquemment posées sur l'utilisation de Fusion 360 en ligne, consultez le Autodesk's handy guide ici.